# Lankomumo suvestinė

NPE1, 2021.09.15

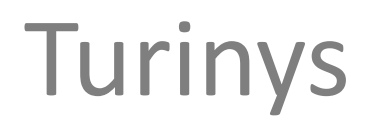

**<u>1. Lankomumo suvestinės pildymas ir teikimas......3</u>** 

2. Lankomumo suvestinės tikslinimas......13

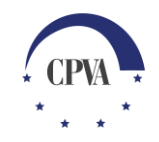

# 1. Lankomumo suvestinės pildymas ir teikimas

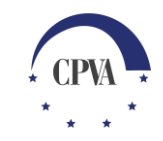

## Lankomumo suvestinės teikimas (1)

Atsijungti 🕩 SVARBU: Lankomumo suvestinė  $\square$ 0 teikiama, kai teikiamas mokėjimo prašymas, kuriame atsiskaitoma už 1. Pasirenkamas dalyvių dalyvavimą veiklose ir menu punktas deklaruojamos susijusios išlaidos. "Dalyviai" ir Dalyviai 🔻 Praneširnai Pirkimai 🕶 "Teikiami duomenys". Teikiami duomenys Dalyviai > Teikiami duomenys > Dalyvių anketos 俞 > Svarbi informacija 🚯 Dalyvių anketos Dalyvių rezultatai Mokymy grafikai Lankomumo suvestinės Pranešimai Dokumentai Teikiamos dalyvių anketos Žurnalas UŽSAKYTI TUŠČIĄ DALYVIŲ ANKETŲ EL. FORMĄ UŽSAKYTI VISŲ DALYVIŲ EL. FORMĄ SPAUSDINTI DALYVIO ANKETA SPAUSDINTI DALYVIŲ DUOMENIS .DYTI DALYVIŲ ANKETĄ 2. Naujai atidariusiame Dalyvių skaičius Eilės nr. Pateikimo Parengimo Būsenos data lange pasirenkamas lapas data data **I** Q "Lankomumo suvestinės". Q Q Duomeny nėra

#### Lankomumo suvestinės teikimas (2)

| ARBU: Lankomumo<br>vestinės pildomos tik<br>isijungus prie DMS ("on-<br>e") arba įkeliant<br>formuotą XML rinkmeną.<br>ikiamos tik <u>supaprastintos</u><br>okomumo suvestinės | ąžinimai ▼ Dalyviai ▼ Patikrinimai ▼ Pranešimai Naudotojai<br>Lankomumo suvestinės                 | Atsjungt t                                                                                         |
|----------------------------------------------------------------------------------------------------|----------------------------------------------------------------------------------------------------|----------------------------------------------------------------------------------------------------|
| Dalyvių anketos<br>Teikiamos lankomumo suvestinės                                                                                                    | Dalyvių rezultatai Mokymų grafikai Lankomumo suvestinės P<br>Žurnalas                              | Svarbi informacija<br><sup>1</sup> ranešimai Dokumentai                                            |
| Eilės Parengimo Nr.<br>Nr. data<br>Q Q 🖬 Q Q                                                                                                    | Patikslinimo<br>data<br>Spaudžiama "Pildyti supaprastintą<br>lankomumo suvestinę".<br>Duomenų nėra | TI SUPAPRASTINTĄ LANKOMUMO SUVESTINĘ<br>TI SUPAPRASTINTĄ LANKOMUMO SUVESTINĘ<br>Būsenos data<br>Q. |

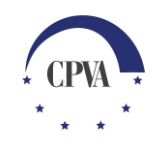

#### Lankomumo suvestinės teikimas (3)

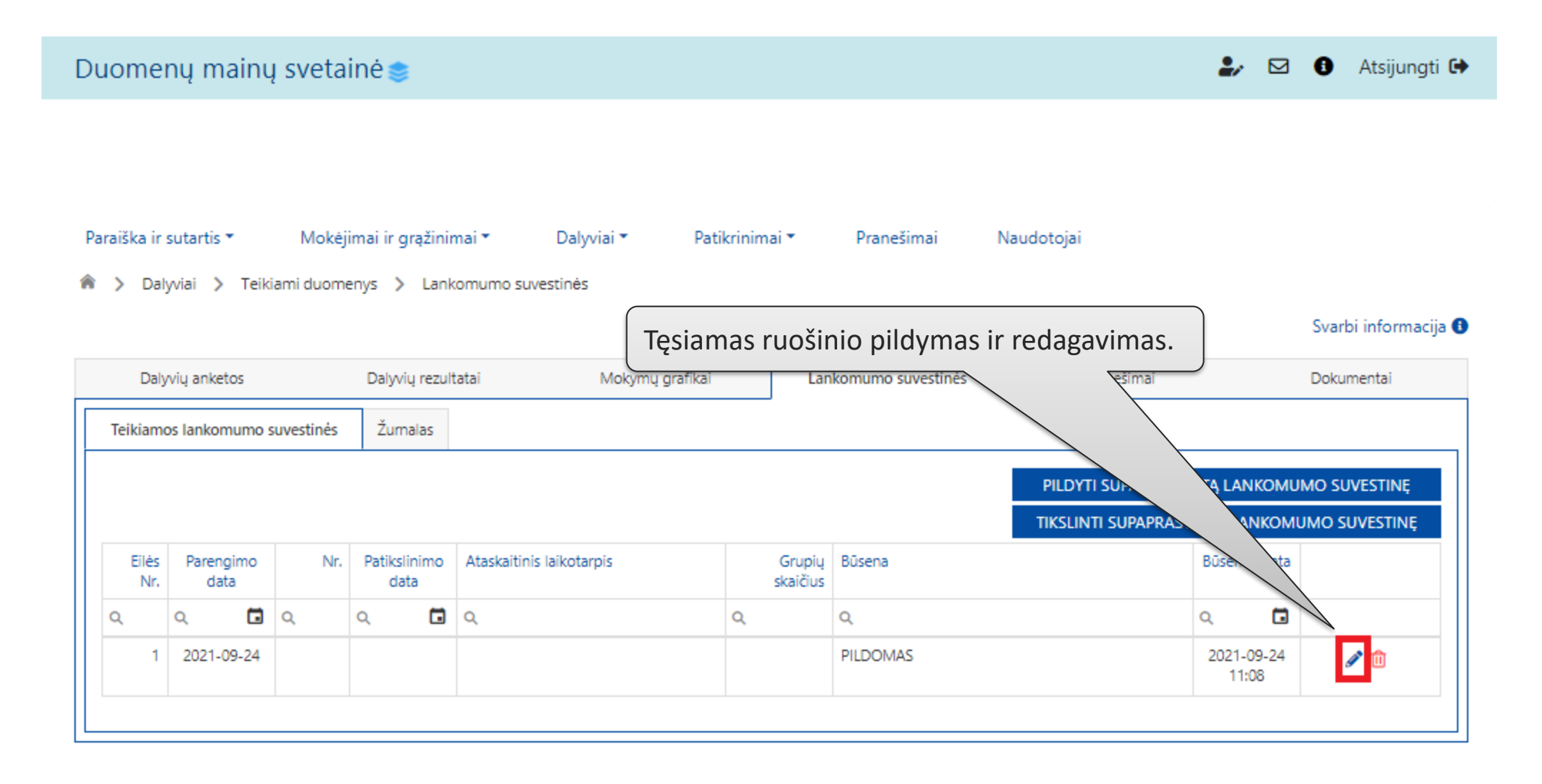

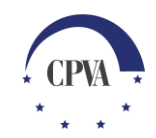

## Lankomumo suvestinės teikimas (4)

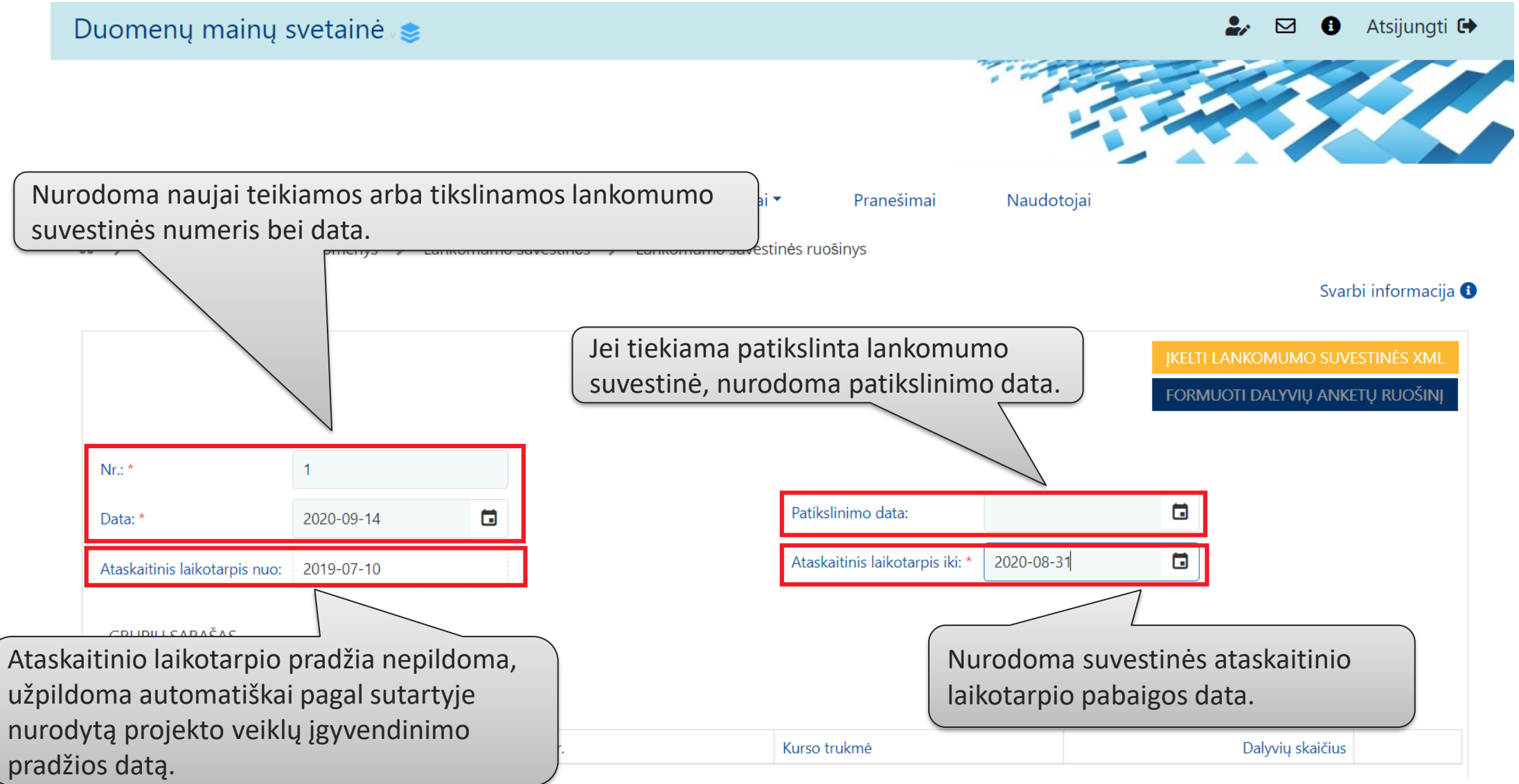

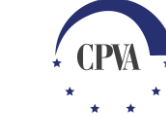

## Lankomumo suvestinės teikimas (5)

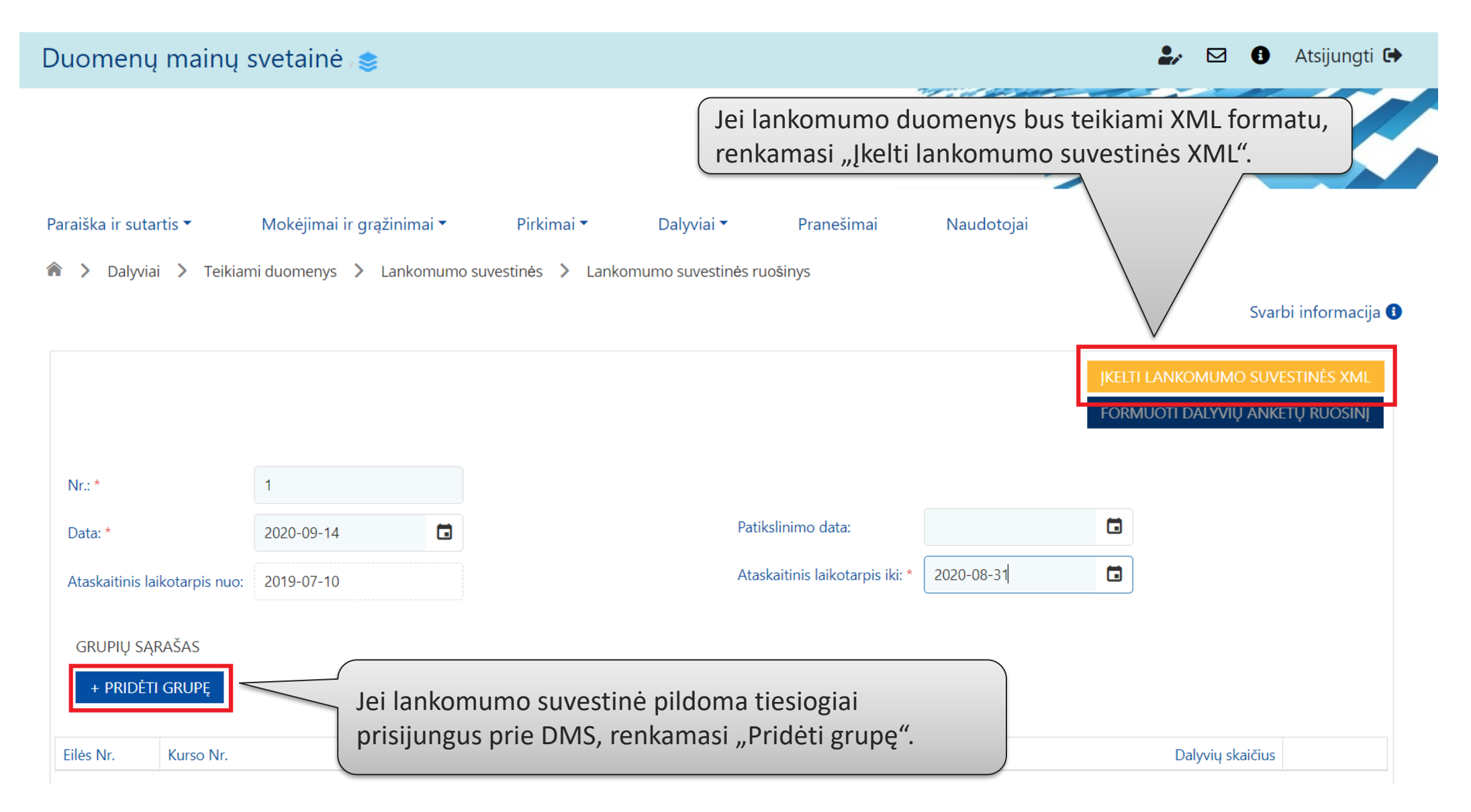

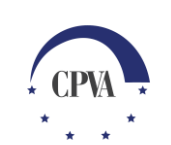

# Lankomumo suvestinės teikimas (6)

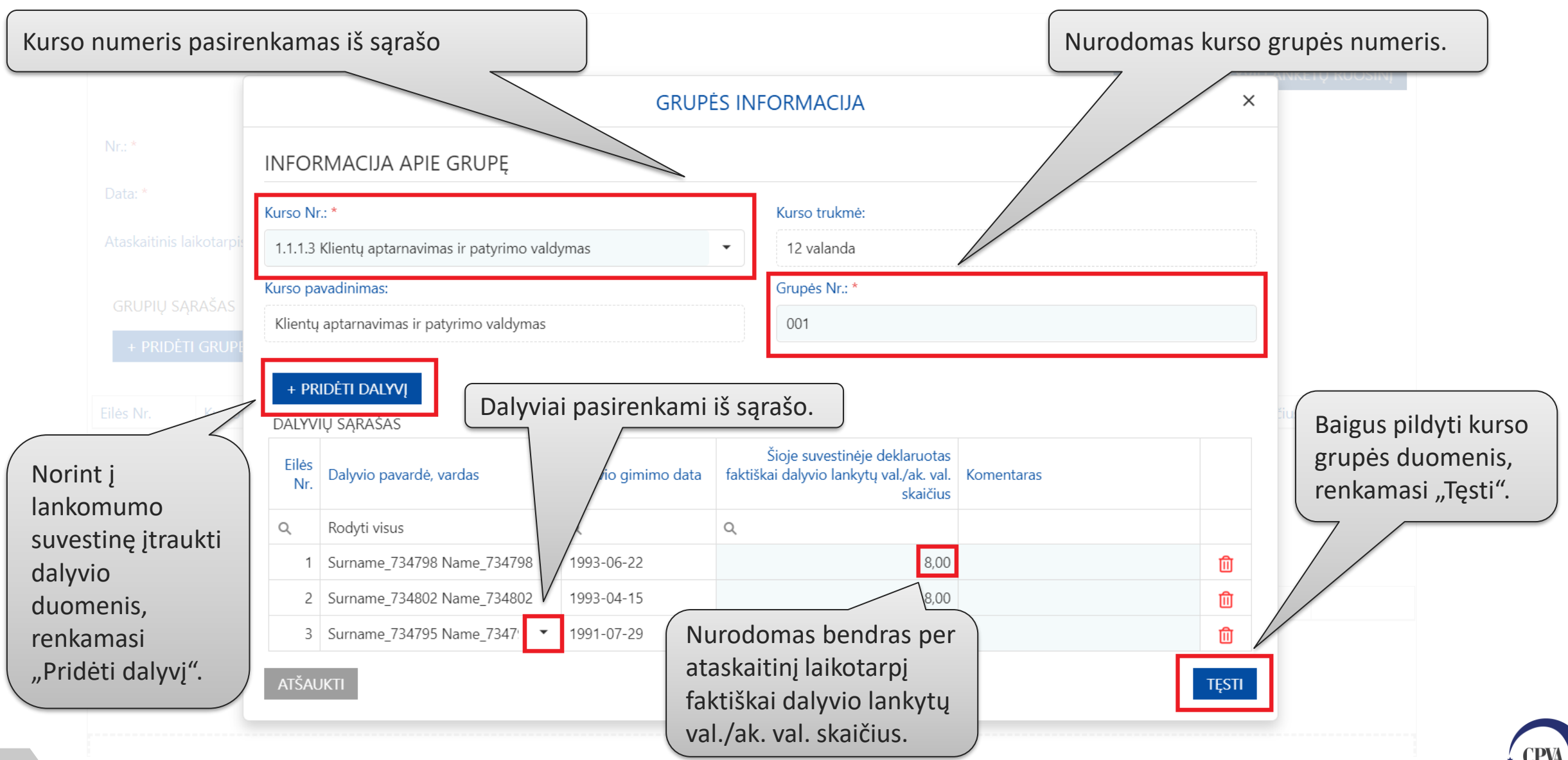

# Lankomumo suvestinės teikimas (7)

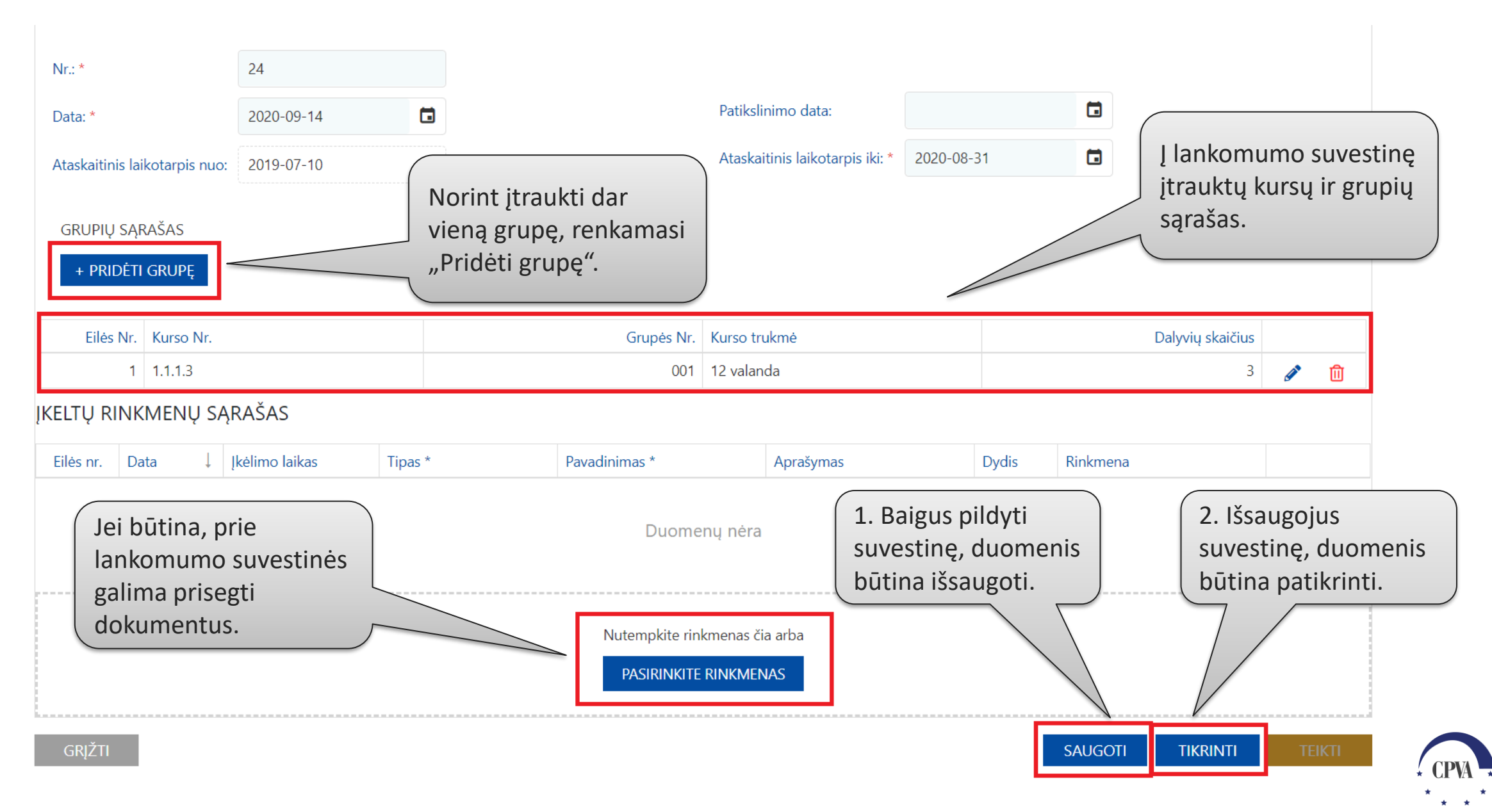

#### Lankomumo suvestinės teikimas (8)

SVARBU: dalyvių

Iankomumo suvestinės

teikimui nereikia

elektroninio parašo.

Paraiška ir sutartis \* Mokėjimai ir grąžinimai \* Pirkimai \* Dalyviai \* Pranešimai Naudotojai

♠ > Dalyviai > Teikiami duomenys > Lankomumo suvestinės

Svarbi informacija 🕕

| Da                            | lyvių                                                 | anketos           |                         | Daly         | yvių rezultat | ai                   | Mokymų grafikai                | Lank   | omumo suvestin     | ės f        | Pranešimai Dokumentai |
|-------------------------------|-------------------------------------------------------|-------------------|-------------------------|--------------|---------------|----------------------|--------------------------------|--------|--------------------|-------------|-----------------------|
| Teikian                       | Teikiamos lankomumo suvestinės Žurnalas               |                   |                         |              |               |                      |                                |        |                    |             |                       |
|                               | PILDYTI / TIKSLINTI SUPAPRASTINTĄ LANKOMUMO SUVESTINĘ |                   |                         |              |               |                      |                                |        |                    |             |                       |
| Ei                            | lės<br>Nr.                                            | Pateikimo<br>data | Paren<br>da             | igimo<br>ita | Nr.           | Patikslinimo<br>data | Ataskaitinis laikotarpis       |        | Grupių<br>skaičius | Būsena      | Būsenos data          |
| Q                             |                                                       | ۹ 🖬               | Q                       |              | Q             | ۹ 🖬                  | Q                              |        | Q                  | Q           | ۹ 🖬 📃                 |
|                               | 1 2020-09-14 24 2019-07-10 - 2020-08                  |                   | 2019-07-10 - 2020-08-31 |              | 2             | PATIKRINTAS          | 2020-09-14<br>16:37 🖉 🚺 ТЕІКТІ |        |                    |             |                       |
|                               |                                                       |                   |                         |              |               |                      |                                |        |                    |             |                       |
| Patikrinus ir neradus klaidų, |                                                       |                   |                         |              |               |                      |                                |        |                    |             |                       |
|                               |                                                       |                   |                         |              |               |                      | la                             | ankomu | mo suves           | tinę galima | pateikti.             |

## Lankomumo suvestinės teikimas (9)

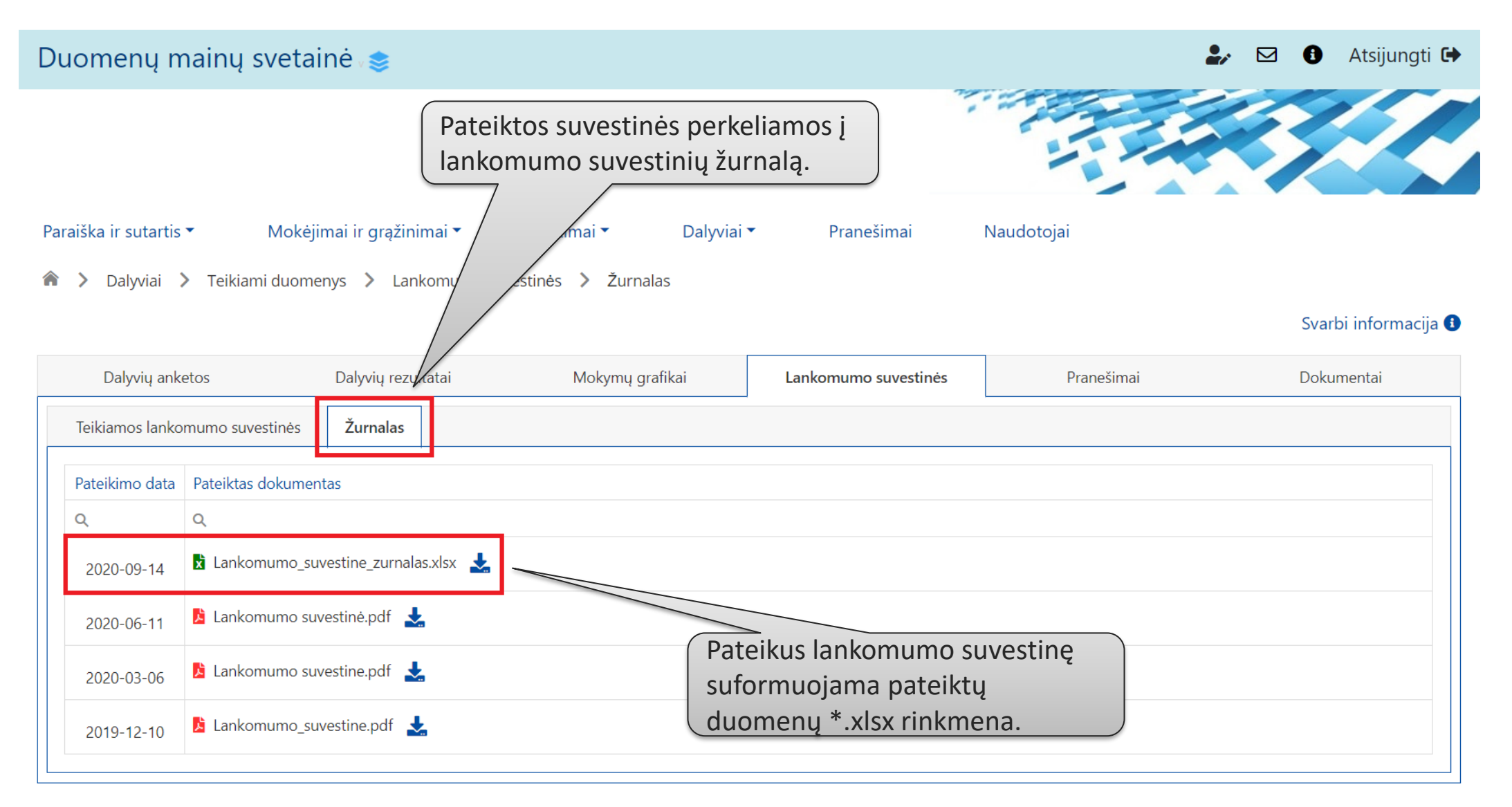

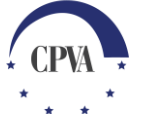

# 2. Lankomumo suvestinės tikslinimas

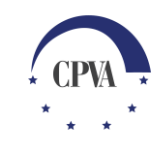

#### Lankomumo suvestinės tikslinimas (1)

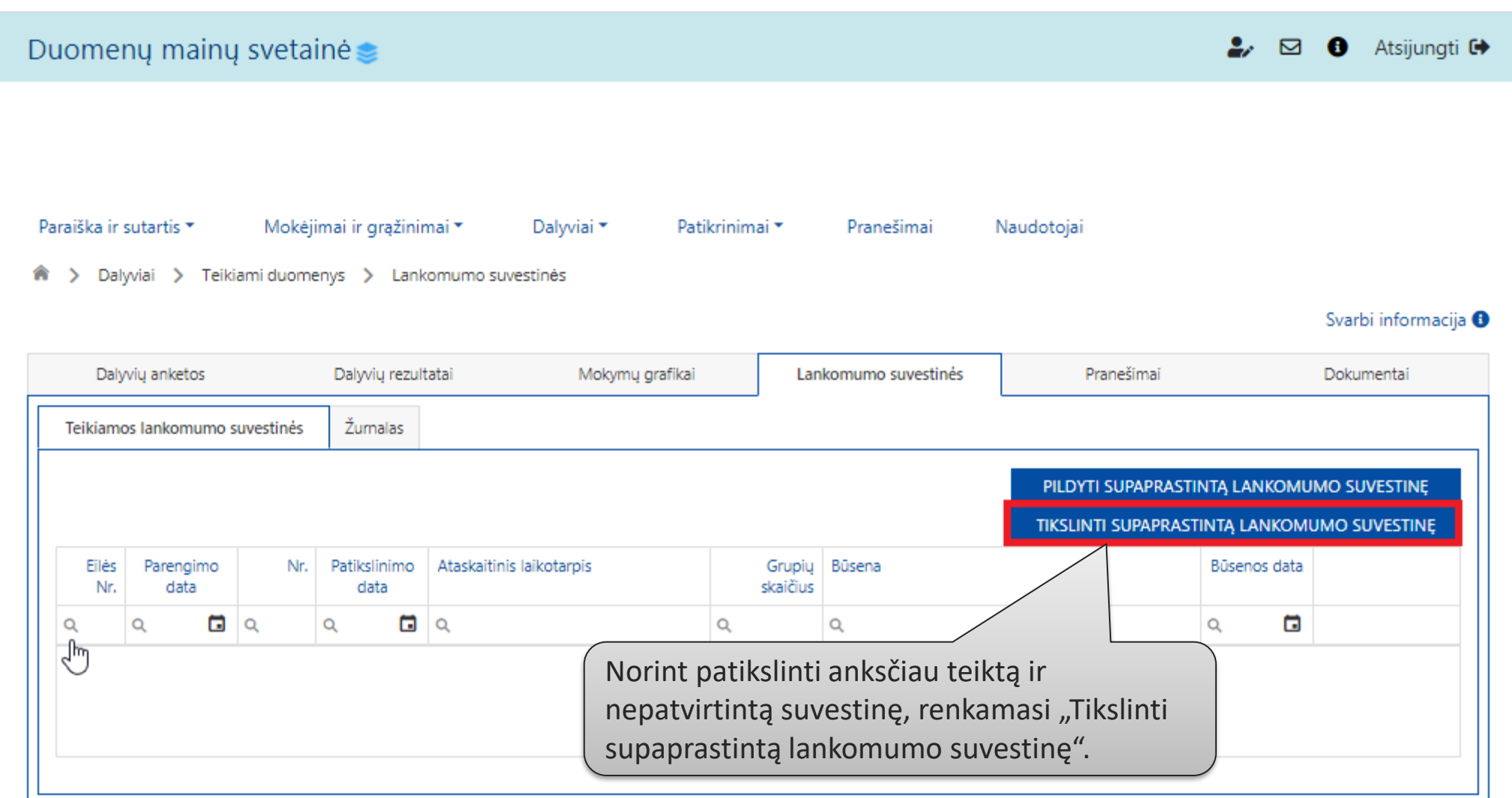

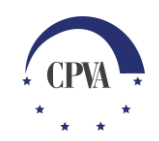

#### Lankomumo suvestinės tikslinimas (2)

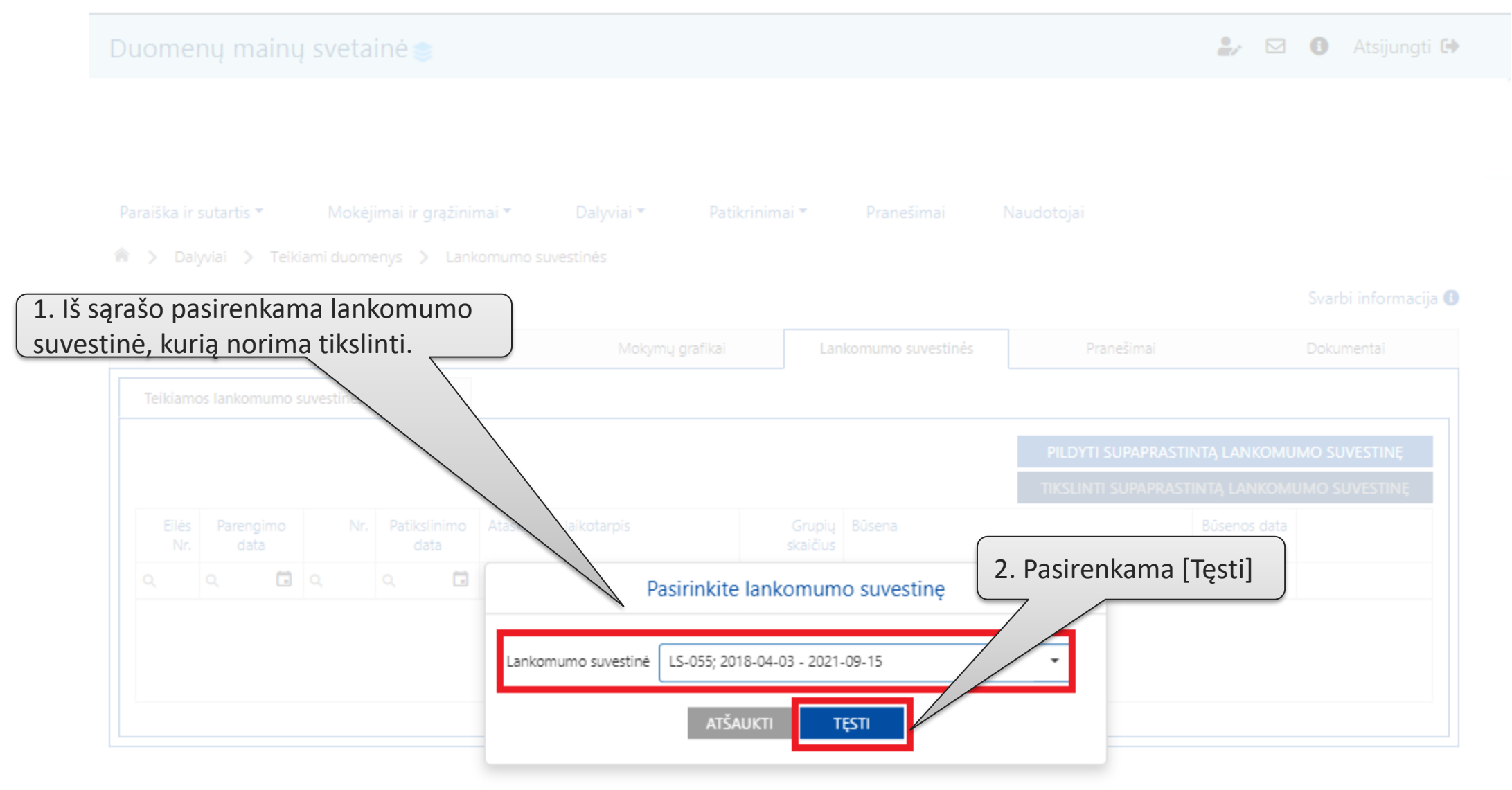

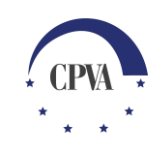

## Lankomumo suvestinės tikslinimas (3)

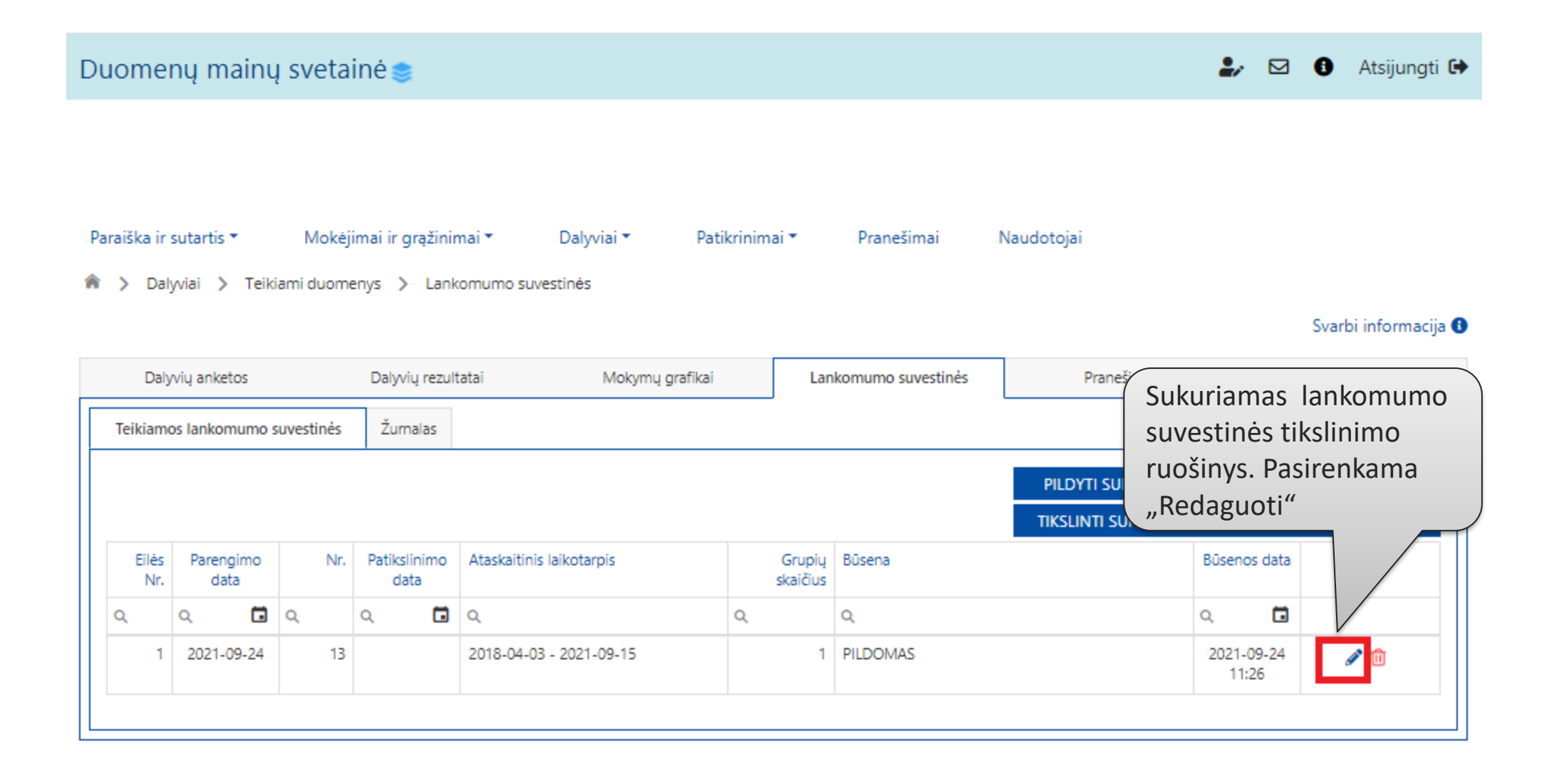

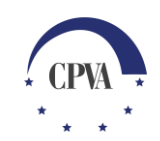

#### Lankomumo suvestinės tikslinimas (4)

| <ul> <li>Dalvviai</li> </ul>                                                                        | artis▼<br>i > Teikiam                                                                  | Mokėjimai ir grąžini<br>ni duomenvs 🖒 Lani | mai▼ Da<br>xomumo suvestiné | lyviai ▼ Patikrinim<br>ès > Lankomumo suvest | iai ▼ Pranešimai<br>tinės ruošinvs                                                                   | Naudotojai                          |                              |                             |                  |              |          |           |       |
|----------------------------------------------------------------------------------------------------|----------------------------------------------------------------------------------------|--------------------------------------------|-----------------------------|----------------------------------------------|----------------------------------------------------------------------------------------------------|-------------------------------------|------------------------------|-----------------------------|------------------|--------------|----------|-----------|-------|
| ,,                                                                                                  |                                                                                        |                                            |                             | ,                                            |                                                                                                    |                                     |                              | Svarb                       | oi informacija   | 0            |          |           |       |
|                                                                                                    |                                                                                        |                                            |                             |                                              |                                                                                                    |                                     | IKELTI LANKOM<br>FORMUOTI DA | Nu<br>pat                   | rodor<br>tikslin | na<br>imo da | ata      |           |       |
| Nr.: *                                                                                              |                                                                                        | 13                                         |                             |                                              |                                                                                                    |                                     |                              | <u> </u>                    |                  |              |          |           |       |
| Data: *                                                                                             |                                                                                        | 2021-09-15                                 |                             | L                                            | Patikslinimo data:                                                                                   |                                     |                              |                             |                  |              |          |           |       |
|                                                                                                    |                                                                                        |                                            |                             |                                              |                                                                                                    |                                     |                              |                             |                  |              |          |           |       |
| Ataskaitinis laik<br>GRUPIŲ SĄR                                                                     | ikotarpis nuo:<br>RAŠAS                                                                | 2018-04-03                                 |                             |                                              | Ataskaitinis laikotarpis iki: *                                                                      | 2021-09-15                          |                              |                             |                  |              |          |           |       |
| Ataskaitinis laik<br>GRUPIŲ SĄR<br>+ PRIDĖTI<br>Eilės Nr.                                           | ikotarpis nuo:<br>RAŠAS<br>I GRUPĘ<br>Kurso Nr.                                        | 2018-04-03                                 |                             | Grupės Nr.                                   | Ataskaitinis laikotarpis iki: *<br>Kurso trukmė                                                      | 2021-09-15                          | Daly                         | vių skaičius                |                  |              |          |           |       |
| Ataskaitinis laik<br>GRUPIŲ SĄR<br>+ PRIDĖTI<br>Eilės Nr.                                           | ikotarpis nuo:<br>RAŠAS<br>GRUPĘ<br>Kurso Nr.<br>Q                                     | 2018-04-03                                 | ٩                           | Grupës Nr.                                   | Ataskaitinis laikotarpis iki: *<br>Kurso trukmė<br>Q                                                 | 2021-09-15<br>Q                     | Daly                         | vių skaičius                |                  |              |          |           |       |
| Ataskaitinis laik<br>GRUPIŲ SĄR<br>+ PRIDĖTI<br>Eilės Nr.<br>2.<br>1                                | Kurso Nr.<br>Q.<br>1.1.2.4                                                             | 2018-04-03                                 | ٩                           | Grupės Nr.<br>001                            | Ataskaitinis laikotarpis iki: *<br>Kurso trukmė<br>Q.<br>16.00 val.                                  | 2021-09-15<br>Q                     | Daly                         | vių skaičius<br>3           | 1                |              |          |           |       |
| Ataskaitinis laik<br>GRUPIŲ SĄR<br>+ PRIDĖTI<br>Eilės Nr.<br>2.<br>1<br>ELTŲ RINKI                  | Kurso Nr.<br>Q.<br>1.1.2.4                                                             | 2018-04-03<br>RAŠAS                        | ٩                           | Grupės Nr.<br>001                            | Ataskaitinis laikotarpis iki: *<br>Kurso trukmė<br>Q<br>16.00 val.                                   | 2021-09-15<br>Q,                    | Daly                         | vių skaičius<br>3           | 1                |              |          |           |       |
| Ataskaitinis laik<br>GRUPIŲ SĄR<br>+ PRIDĖTI<br>Eilės Nr.<br>2,<br>1<br>ELTŲ RINKI<br>Eilės nr. Dai | Kurso Nr.       Q.       1.1.2.4       XMENŲ SĄF                                       | 2018-04-03<br>RAŠAS<br>Įkėlimo laikas      | Q.<br>Tipas *               | Grupės Nr.<br>001<br>Pavadinimas *           | Ataskaitinis laikotarpis iki: *          Kurso trukmė         Q.         16.00 val.                  | 2021-09-15<br>Q<br>Q<br>Dydis       | Daly                         | vių skaičius<br>3           | ✓ ①              |              |          |           |       |
| Ataskaitinis Iaik<br>GRUPIŲ SĄR<br>+ PRIDĖTI<br>Eilės Nr.<br>2.<br>1<br>ELTŲ RINKI<br>Eilės nr. Dai | ikotarpis nuc:<br>RAŠAS<br>GRUPĘ<br>Kurso Nr.<br>Q.<br>1.1.2.4<br>CMENŲ SĄF<br>ata ↓ I | 2018-04-03<br>RAŠAS<br>Įkėlimo laikas      | Q.<br>Tipas *               | Grupės Nr.<br>001<br>Pavadinimas *           | Ataskaitinis laikotarpis iki: *<br>Kurso trukmė<br>Q<br>16.00 val.<br>Aprašymas                      | 2021-09-15<br>Q<br>Q<br>Dydis       | Daly                         | vių skaičius<br>3           | ✓ ①              |              |          |           |       |
| Ataskaitinis laik<br>GRUPIŲ SĄR<br>+ PRIDĖTI<br>Eilės Nr.<br>2,<br>1<br>ELTŲ RINKI<br>Eilės nr. Dai | IGRUPĘ<br>Kurso Nr.<br>Q.<br>1.1.2.4<br>CMENŲ SĄF<br>ata ↓ J                           | 2018-04-03<br>RAŠAS<br>Įkėlimo laikas      | Q.<br>Tipas *               | Grupės Nr.<br>001<br>Pavadinimas *<br>Duome  | Ataskaitinis laikotarpis iki: *          Kurso trukmė         Q         16.00 val.         Aprašymas | 2021-09-15<br>Q<br>Dydis<br>Pastaba | Daly<br>Rinkmena             | vių skaičius<br>3<br>Itliek | ami to           | okie pa      | itys vei | iksmai, n | urody |

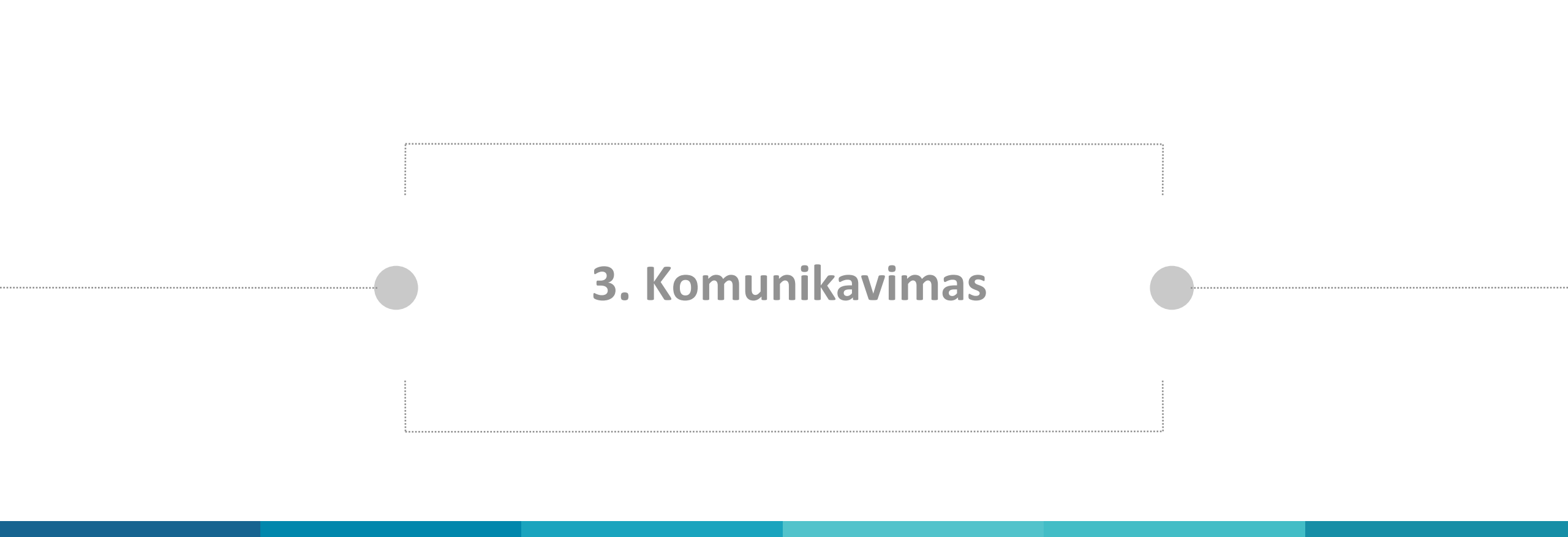

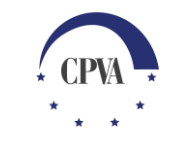

# Komunikavimas (1)

| Duc    | menų m               | nainų svet    | ainė 📚                                                     |               |                | Komu                       | nikavimas dėl lankomu                                                   | imo suvestinių                       |
|--------|----------------------|---------------|------------------------------------------------------------|---------------|----------------|----------------------------|-------------------------------------------------------------------------|--------------------------------------|
|        |                      |               |                                                            |               |                | vyksta<br>pateik<br>praneš | i "Dalyvių" lape "Prane<br>iami tiek anksčiau gau<br>šimai bei įvykiai. | išimai", kuriame<br>iti, tiek siųsti |
| Paraiš | ika ir sutartis      | • Mok         | ėjimai ir grąžinimai 🛪 👘 Pirkimai                          | ▼ Daly        | viai 🔹 Praneši | imai                       | otojai                                                                  |                                      |
|        | Dalyviai 💙           | Teikiami duoi | menys 💙 Pranešimai                                         | Teik          | kiami duomenys |                            |                                                                         |                                      |
|        | Dalyvių anke         | etos          | Dalyvių rezultatai Mo                                      | kymų grafikai | Lankomumo s    | uvestinės                  | Pranešimai(1)                                                           | Dokumentai                           |
| PRA    | NEŠIMAI<br>Eilės nr. | Pranešimo     | Pranešimo pavadinimas                                      | Pranešimo     | Pranešimo data | Objektas                   | Objekto                                                                 | SUKURTI<br>Dok. sk.                  |
|        | Q                    | Q             | Q                                                          | Q             | ৫ 🖬            | Q                          | Huine                                                                   | a                                    |
|        |                      | Įvykis        | Mokymų grafikas yra patvirtintas                           | Gautas        | 2020-08-31     | Dalyviai                   | Norint rašyti naują                                                     | 0                                    |
|        |                      | Įvykis        | Mokymų grafikas yra patvirtintas                           | Gautas        | 2020-08-21     | Dalyviai                   | pranešimą                                                               | 0                                    |
|        |                      | Įvykis        | Mokymų grafikas yra patvirtintas                           | Gautas        | 2020-08-07     | Dalyviai                   | renkamasi "Sukurti"                                                     | 0                                    |
|        |                      | Įvykis        | Mokymų grafikas yra patvirtintas                           | Gautas        | 2020-07-29     | Dalyviai                   |                                                                         | 0                                    |
|        | PR001                | Pranešimas    | Dėl dalyvavimo projekto veiklose<br>pabaigos datų suvedimo | Gautas        | 2020-07-09     | Dalyviai                   |                                                                         | 1 💿                                  |
|        |                      | Įvykis        | Mokymų grafikas yra patvirtintas                           | Gautas        | 2020-07-09     | Dalyviai                   |                                                                         | 0                                    |
|        |                      | Įvykis        | Mokymų grafikas yra patvirtintas                           | Gautas        | 2020-06-26     | Dalyviai                   |                                                                         | 0                                    |

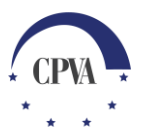

# Komunikavimas (2)

| Duoment                   | ų mainu                  | į svetainė 🃚                               |         |                                                                  |                                   | 2, 🖂 🕄                            | Atsijungti 🕒                          |                                                                     |              |
|---------------------------|--------------------------|--------------------------------------------|---------|------------------------------------------------------------------|-----------------------------------|-----------------------------------|---------------------------------------|---------------------------------------------------------------------|--------------|
| Objektas: *               | Dalyviai                 |                                            |         | Naujas pranešimas                                                | Užpildo<br>pavadir                | omas pranešin<br>nimas bei teks   | no<br>stas.                           |                                                                     | ×            |
| Pavadinimas: <sup>1</sup> | * Dél lanko              | omumo suvestinės                           |         |                                                                  |                                   |                                   |                                       |                                                                     |              |
| Pranešimas: *             | Siunčiam                 | e jums                                     |         |                                                                  |                                   |                                   |                                       |                                                                     |              |
| Eilės nr.                 | Data                     | ļkėlimo laikas                             | Tipas * | Pavadinimas *                                                    | Aprašymas                         | Dydis                             | Rinkmena                              |                                                                     |              |
| ΑΤΫΑΙΙΧΤΙ                 | Jei bū<br>prane<br>prise | itina, prie<br>ešimo galima<br>gti dokumen | tus.    | Duomenų nėra Nutempkite rinkmenas čia arba PASIRINKITE RINKMENAS | Pranešir<br>galima iš<br>jo nesiu | no ruošinį<br>ssaugoti<br>nčiant. | Praneš<br>išsiųst<br>galima<br>pasira | šimą galima<br>i. Jei būtina,<br>a išsiųsti el. pa<br>šytą pranešir | arašu<br>ną. |